## Ortorektyfikacja w Metashape

Celem projektu jest opracowanie ortomozajki ze zdjęć lotniczych w dwóch wersjach: true orto (odniesienie DSM) oraz klasyczna ortomozajka (odniesienie-DTM). Linia technologiczna programu Metashape domyślnie zakłada tworzenie true ortho, model DSM powstaje na podstawie gęstej chmury punktów. Wygenerowanie gęstej chmury jest najbardziej czasochłonnym etapem tej technologii, dlatego w ćwiczeniu będzie wykonane dla mniejszej liczby zdjęć niż etap początkowy czyli SfM.

Ćwiczenie podzielone jest na 2 części, w pierwszej używane są zdjęcia pionowe, w drugiej ukośne. Są to zdjęcia z jednego projektu fotogrametrycznego, przy czym kamera do zdjęć pionowych miała f≈ 50 mm a kamery do ukośnych f≈100 mm. W ćwiczeniu nie przewidziano wyrównania wspólnego, które można przeprowadzić po wykonaniu aero-SfM oddzielne dla pionowych i ukośnych.

### Dane

wykorzystywane są zdjęcia pionowe wykonane kamerę średnioformatową, o następującej konfiguracji:

- 4 szeregi po 4 zdjęcia, nalot wschód-zachód
- 3 szeregi po 4 zdjęcia, nalot północ-południe

oraz zdjęcia pod kątem 45° do pionu, w czterech kierunkach: wschód, zachód, północ, południe.

Na komputerach w sali 506 dane są w katalogu D > CFL2 Wszystkie wyniki należy zapisywać w katalogu D > CFL\_users

### część 1 – orto ze zdjęć pionowych

| 1. Uruchomienie Meta<br>File > nowy projekt                                                                                                    | ishape                                                                                                    |                                                                                          |  |  |  |
|----------------------------------------------------------------------------------------------------|----------------------------------------------------------------------------------------------------|------------------------------------------------------------------------------------------|--|--|--|
| 2. Wczytanie zdjęć<br>>_NADIR                                                                                                    | Workflow > AddPho<br>wybrać wszystkie zdjęcia (3                                                                                                    | otos<br>2)                                                                               |  |  |  |
| <b>3. Podanie parametró</b><br>frame, pix=0.0068 [r<br><i>Fixed parameters:</i> ka                                                                 | <b>w kamery/kalibracji</b> 7<br>nm]; f=50 [mm];<br>8,k4,b1,b2,p3,p4 (czyli obliczar                                                                   | pols > Camera Calibration<br>ne będą: f, cx, cy, k1, k2, p1, p2)                         |  |  |  |
| 4. Podanie właściwość<br>układ wsp (x3): PL-1<br>dokładność EOZ: mx<br>GCP: nieistotne, proj<br>dokładność <i>tie</i> mp=0<br>śr. wys. fotografowa | ti danych Reference<br>992 (2180);<br>=my=0.75 m; mz=1.25 m (wpis<br>ekt będzie wykonany bez foto<br>).7 pix<br>nia ( <i>capture distance</i> ) : 850 | > <i>Reference Settings</i><br>0.75/1.25); typ kątów om-fi-ka, m =0.1º<br>punktów<br>) m |  |  |  |
| <ul> <li>5. Import EOZ</li> <li>&gt; EOZ</li> <li>Należy wczytać tylko</li> </ul>                                                                  | <i>Reference &gt; Import</i><br>X,Y,Z środków rzutów, pominą                                                                                          | ć kątowe EOZ                                                                             |  |  |  |
| 6. Aero - formowanie sieci zdjęć metodą SfM Workflow > Align Photos                                                                                |                                                                                                    |                                                                                          |  |  |  |
| General: Accura<br>Presele<br><del>Reset</del>                                                                                                    | cy > Hight;<br>ection > Reference/ <del>Generic</del><br>current alignment                                                                            | -                                                                                        |  |  |  |
| Advanced: Key po<br>Tie poi<br><del>Apply i</del>                                                                                                  | int limit: 40000<br>nt limit: 4000 (liczby większ<br>mask Adaptive camera n                                                                           | e niż w projekcie "Bochnia" gdyż liczona jest dystorsja)<br>nodel fitting                |  |  |  |

| Filtracja tie         Model > Gradual Selection                                                                 |  |  |  |  |  |
|----------------------------------------------------------------------------------------------------|--|--|--|--|--|
| W pierwszym etapie kasowane są wiązania które wystąpiły tylko na 2 zdjęciach:                                   |  |  |  |  |  |
| > Image Count odfiltrować tie które są tylko na 2 zdjęciach, skasować i Optimize (nie zmieniając parametrów)    |  |  |  |  |  |
| W drugim:                                                                                                    |  |  |  |  |  |
| > Reprojection Error – wykonać 2 iteracje, w każdej odfiltrować do 10% pkt ( po skasowaniu > Optimize )         |  |  |  |  |  |
| 8. Ograniczenie liczby zdjęć                                                                                    |  |  |  |  |  |
| utworzyć nowy pakiet danych, jako kopia pakietu z poprzednich etapów :                                          |  |  |  |  |  |
| Workspace > Chunk > (PKM) > Duplicate                                                                           |  |  |  |  |  |
| jako aktywny <i>Chunk</i> wskazać nowo utworzony (nazwać go np. <mark>6 photo DSM</mark> )                      |  |  |  |  |  |
| skasować zdjęcia ( <i>Remove cameras</i> ) pozostawiając tylko 6 zdjęć, zgodnie z rozdziałem danych w tabeli 1. |  |  |  |  |  |
| Przy zaznaczaniu pomocny jest podgląd pozycji kamer na tle tie points (widok z góry- klawisz "7"                |  |  |  |  |  |
| 9. Generowanie gęstej chmury punktów Workflow > Build Dense Cloud                                               |  |  |  |  |  |
| Quality > High                                                                                                  |  |  |  |  |  |
| Depht Filtering > Moderate                                                                                      |  |  |  |  |  |
| Calculate points color > tak                                                                                    |  |  |  |  |  |
| zaobserwować raportowane etapy generowania                                                                      |  |  |  |  |  |
| <b>10. Generowanie modelu pokrycia terenu DSM</b> Workflow > Build DEM                                          |  |  |  |  |  |
| ustawienia: Geographic (zachowanie CRS 2180),                                                                   |  |  |  |  |  |
| Source > Dense Interpolation > Enabled                                                                          |  |  |  |  |  |
| pozostałe parametry – bz                                                                                        |  |  |  |  |  |
| wyświetlić: <i>Workspace &gt; Chunk &gt; DEM</i>                                                                |  |  |  |  |  |
| <b>11. Generowanie ortomozajki</b> Workflow > Build Orthomosaic                                                 |  |  |  |  |  |
| pix size 0.10 m (program proponuje ok. 11 cm )                                                                  |  |  |  |  |  |
| pozostałe parametry – bz                                                                                        |  |  |  |  |  |
| 12. Analiza ortomozaiki                                                                                         |  |  |  |  |  |
| wyświetlić orto: Workspace > Chunk > Orthomosaic                                                                |  |  |  |  |  |
| w pasku ikon pojawia się Show Seamlines                                                                         |  |  |  |  |  |
| skąd biorą się małe poligony?                                                                                   |  |  |  |  |  |
| Wykonać lokalną edycję linii mozaikowania : w obszarze wybranego małego poligonu narysować wielobok             |  |  |  |  |  |
| Ortho > Draw polygon , PKM Assign Images                                                                        |  |  |  |  |  |
| Opcja jest uruchamiana symbolicznie, ma pokazać możliwość wstawienia fragmentu z innego orto-obrazu niż         |  |  |  |  |  |
| wybrał program (który z reguły wybiera bardzo dobrze).                                                          |  |  |  |  |  |
| 13. Eksport ortomozajki i ortoobrazów                                                                           |  |  |  |  |  |
| zapis w katalogu D > CFL_users                                                                                  |  |  |  |  |  |
| File > Export > Orthomosaic > JPEG/TIFF/PNG                                                                     |  |  |  |  |  |
| Tiff compression Jpeg, q=90, x Tiled x Tiff overviews o Big o Alfa                                              |  |  |  |  |  |
| pozostałe parametry – bz                                                                                        |  |  |  |  |  |
|                                                                                                    |  |  |  |  |  |
| w katalogu <i>D&gt;CFL_users</i> utworzyć katalog na orto-obrazy                                                |  |  |  |  |  |
| File > Export > Orthophotos                                                                                     |  |  |  |  |  |
| Tiff compression Jpeg, q=90, x Tiled x Tiff overviews                                                           |  |  |  |  |  |
| > All cameras                                                                                                   |  |  |  |  |  |
| pozostałe parametry – bz                                                                                        |  |  |  |  |  |
| po OK wybrać katalog do eksportu                                                                                |  |  |  |  |  |
| 14. Wczytanie NMT z innego źródła                                                                               |  |  |  |  |  |
| DTM-5.tif to model o rozdzielczości 5 m opracowany z wysokiej fotogrametrii, hybrydowo: siatka 20 m             |  |  |  |  |  |

z automatu, linie strukturalne i punkty charakterystyczne – manualny pomiar stereo. Utworzyć nowy pakiet danych, jako kopia pakietu z 6. zdjęciami: *Workspace > Chunk > (PKM) > Duplicate* jako aktywny Chunk wskazać nowo utworzony (nazwać go np. 6 photo DTM-5 m) *File > Import DEM > DTM-5.tif* 

| <ul> <li>15. Generowanie ortomozajki <ul> <li>pix size 0.10 m</li> <li>pozostałe parametry - bz</li> <li>Po wykonaniu wyświetlić orto: Workspace &gt; Orthomosaic</li> <li>oraz wyświetlić linie mozaikowania Show Seamlines</li> <li>Sprawdzić czy linie mozaikowania przecinają budynki</li> </ul> </li> <li>16. Powtórne generowanie ortomozajki <ul> <li>powtórzyć zaznaczając opcję Refine seamlines (Blending mode)</li> <li>Sprawdzić czy linie mozaikowania przecinają budynki</li> <li>Uruchomić generalizację linii mozaikowania: Tools &gt; Orthomosaic &gt; Generate seamline <ul> <li>przy współczynniku 1.5 lub 2. Po tym zabiegu linie mozaikowania można wyeksportować do pliku:</li> </ul> </li> </ul></li></ul> |                                                     |                                                               |                            |  |  |
|----------------------------------------------------------------------------------------------------|-----------------------------------------------------|---------------------------------------------------------------|----------------------------|--|--|
| <b>17. Eksport ortomozajki i ortoobrazóv</b><br>zapis w katalogu D > CFL_users<br><i>File &gt; Export &gt; Orthomosaic &gt; JPEG/</i><br><i>Tiff compression Jpeg, q=90,</i><br>pozostałe parametry – bz<br><br>w katalogu D > CFL_users utworzyć<br><i>File &gt; Export &gt; Orthophotos</i>                                                                                                    | <b>v</b><br>TIFF/PNG<br>x Tiled<br>katalog na ortoo | x Tiff overviews<br>bbrazy                                    | o Big o Alfa               |  |  |
| Tiff compression Jpeg, q=90,<br>x All cameras<br>pozostałe parametry – bz<br>po OK wybrać katalog do eksportu                                                                                                    | x Tiled                                             | x Tiff overviews                                              |                            |  |  |
| <ul> <li><b>18. Zapis projektu</b></li> <li>Dla potrzeb opracowania projektu b przypadków:</li> <li>a) orto/dsm</li> <li>b) orto/dtm z opcją <i>refine seamlines</i></li> </ul>                                                                                                    | ędą konieczne:<br>s (wraz z zapisen                 | raporty oraz ortomozajki i o<br>n linii mozaikowania do pliki | rto-obrazy dla dwóch<br>u) |  |  |

# część 2 – orto ze zdjęć ukośnych

### 1. Uruchomienie Metashape

File > wybrać projekt zapisany w części 1 (lub kontynuować projekt) założenie nowego pakietu danych: Workspace> Add Chunk (nazwać go np. ukosne)

### 2. Wczytanie zdjęć Workflow > AddPhotos

wybrać zdjęcia zgodnie z tabelą 1 (jeden z katalogów): \_EAST, \_SOUTH, \_WEST, \_NORD

**3. Podanie parametrów kamery/kalibracji** frame, pix=0.0068 [mm]; f=**100** [mm]; *Fixed parameters: All*  Wyłączenie wszystkich parametrów kalibracji będzie dotyczyło pierwszej iteracji SfM. Zdjęcia ukośne, bez podanych a priori kątów (om lub fi jest ok 45°), stanowią dla SfM trudne wyzwanie. Ograniczenie liczby niewiadomych jest w takich przypadkach korzystne.

| 4. Podanie właś                                                           | ciwości danych Reference > Reference Settings                                                                                                    |
|---------------------------------------------------------------------------|----------------------------------------------------------------------------------------------------|
| układ wsp (x3)                                                            | ): PL-1992 (2180);                                                                                                    |
| dokładność EC                                                             | DZ: mx=my=1 m; mz=1.5 m (wpis 1/1.5); typ kątów om-fi-ka, m =0.1°                                                                                                    |
| GCP: nieistotn                                                            | e, projekt będzie wykonany bez fotopunktów                                                                                                    |
| dokładność tie                                                            | e mp =1 pix                                                                                                    |
| śr. wys. fotogra                                                          | afowania (capture distance) : 850 m                                                                                                    |
| 5. Import EOZ                                                             | Reference > Import                                                                                                    |
| dane w > EOZ                                                              | (odpowiednio east, west, nord, south)                                                                                                    |
| Należy wczyta                                                             | ć tylko X,Y,Z środków rzutów, pominąć kątowe EOZ                                                                                                    |
| Problem z eler                                                            | mentami kątowymi jest taki, że ich orientacja zależy od sposobu włożenia kamery do ramki,                                                                                                    |
| dlatego pomie                                                             | erzone kąty różnią się od właściwych o 90, 180° lub mają przeciwny znak. To można sprawdzić                                                                                                    |
| wpierw urucha                                                             | amiając SfM z pominięciem kątów i potem porównać wartości szukając funkcji przeliczeniowej                                                                                                    |
| do jednolitego                                                            | o odniesienia. W ćwiczeniu uwzględnianie pomierzonych kątów nie jest przewidziane.                                                                                                    |
| 6. Aero - formov<br>General:                                              | wanie sieci zdjęć metodą SfM       Workflow > Align Photos         Accuracy > Hight;       Preselection > Reference/Generic         Reset current alignment       Key point limit: 40000         Tie point limit: 4000 (liczby większe niż w projekcie "Bochnia" gdyż liczona jest dystorsja)                                                    |
| Jeśli estymowa<br>odchyleniem k<br>Jeśli błędy dale<br>/                  | ane wartości EOZ mają b. duże błędy tj. M <sub>xvz</sub> > 5 m, a kąty om/fi nie są ok 0/45 lub 45/0 z<br>kilku stopni, to należy powtórzyć <b>Align</b> z nowymi ustawieniami<br>Accuracy > Medium z aktywnym Reset current alignment<br>ej są duże to powtórzyć Align zmieniając dodatkowo:<br>Key point limit: 20000<br>Tie point limit: 2000 |
| Zmienić ustaw<br><i>Fixed paramet</i><br>Uruchomić (                      | rienia kamery: <i>Tools &gt; Camera Calibration</i><br>ters: cx,cy,k1,k2,k3,k4,b1,b2,p1,p2,p3,p4 (czyli obliczane będzie tylko f)<br>Optimize<br>Optimize Camera Alignmnet , dopuścić liczenie f                                                                                                    |
| 7. Filtracja tie                                                          | Model > Gradual Selection                                                                                                    |
| > Reprojection                                                            | P Error – wykonać 2-3 iteracje, w każdej odfiltrować do 5% pkt ( po skasowaniu > Optimize )                                                                                                    |
| 8. Generowanie                                                            | gęstej chmury punktów Workflow > Build Dense Cloud                                                                                                    |
| Quality > Med                                                             | lium                                                                                                    |
| Depht Filtering                                                           | g > Moderate                                                                                                    |
| Calculate poir                                                            | hts color > tak                                                                                                    |
| Przeglądnąć ch                                                            | hmurę, czym różni się od gęstej chmury z pionowych zdjęć lotniczych? Czy chmury się dublują                                                                                                    |
| czy uzupełnia                                                             | ją?                                                                                                    |
| <b>9. Generowanie</b><br>ustawienia: <i>Ge</i><br><i>Source &gt; Dens</i> | modelu pokrycia terenu DSMWorkflow > Build DEMeographic (zachowanie CRS 2180),eInterpolation > Enabled                                                                                                    |

pozostałe parametry – bz

| 10. Generowanie ortomozajki       Workflow > Build Orthomosaic         pix size       0.10 m         pozostałe parametry - bz       Po wykonaniu wyświetlić orto: Workspace > Orthomosaic         oraz       linie mozaikowania Show Seamlines         Jaka jest jakość i przydatność tego opracowania? |                                       |                           |       |        |  |
|----------------------------------------------------------------------------------------------------|---------------------------------------|---------------------------|-------|--------|--|
| <ul> <li>11. Wczytanie NMT z innego źródła Utworzyć nowy pakiet danych jako kopia pakietu opracowanego w poprzednich etapach: Workspace &gt; Chunk &gt; (PKM) &gt; Duplicate Nowo utworzony pakiet nazwać np. ukosne-DTM-5 m Wczytać model File &gt; Import DEM&gt; DTM-5.tif</li></ul>                 |                                       |                           |       |        |  |
| <ul> <li>12. Generowanie ortomozajki<br/>pix size 0.10 m<br/>zaznaczyć opcję Refine seamlines (Blenc<br/>Sprawdzić czy linie mozaikowania przeci</li> <li>13. Eksport ortomozajki i ortoobrazów-<br/>File &gt; Export &gt; Orthomosaic<br/>Tiff compression Jpea, a=90.</li> </ul>                      | ding mode)<br>inają budynk<br>x Tiled | ki<br>x Tiff overviews    | o Bia | o Alfa |  |
| pozostałe parametry – bz<br>w katalogu D>CFL_users utworzyć katal<br>File > Export > Orthophotos<br>Tiff compression Jpeg, q=90,<br>pozostałe parametry – bz<br>po OK wskazać katalog do eksportu                                                                                                    | og na ortoo<br><i>x Tiled</i>         | brazy<br>x Tiff overviews | o Big | o Alfa |  |
| 14. Zapis projektu<br>dla potrzeb opracowania projektu będą konieczne: raport oraz ortomozajka uzyskana z DTM-5 z opcją refine<br>seamlines                                                                                                    |                                       |                           |       |        |  |

## Opracowanie wyników

Opracować sprawozdanie, w którym wpierw krótko opisać co było przedmiotem projektu (3000 - 4000 znaków). W opisie wykorzystać raporty generowane przez program dla poszczególnych chunk-ów (same raporty nie wchodzą do sprawozdania). W dalszej części sprawozdania ustosunkować się do następujących kwestii:

#### Pola martwe na orto-obrazach

Dotyczy orto-obrazów ze zdjęć pionowych z modelem DSM. Pola martwe są reprezentowane przez piksele o wartościach 255,255,255. Badanie pól martwych wystarczy przeprowadzić dla jednego kanału obrazu RGB (np. kanału 1).

Do badania wybrać orto-obraz wykonany ze zdjęcia środkowego w szeregu oraz jego odpowiednik z drugiego szeregu.

Dodać orto-obrazy algebraicznie wskazując z każdego kanał 1. Przyciąć sumę do prostokąta pokrywającego oba ortoobrazy (z wykluczeniem marginesów bez tekstury). Identycznie przyciąć orto-obrazy z których była liczona suma.

Określić ile jest w każdym (przyciętym) obrazie pikseli reprezentujących pola martwe. Dla obrazu sumarycznego pole martwe ma wartość 510.

Do wykonania zadania potrzebne narzędzie GIS które pozwala przyciąć obraz do tego samego obszaru prostokątnego, podać ile jest pikseli o poszczególnych jasnościach; wykonać algebrę map.

W przypadku QGIS:

- algebra map: Raster> kalkulator
- przycięcie: Raster > Cięcie > Przytnij raster do zasięgu (pierwsze wycięcie > wybierz zasięg w widoku; kolejne dwa wycięcia: użyj zasięgu warstwy)
- liczba pikseli 255 lub 510: Processing > Raster analiza > Raport unikalnych wartości

#### Konflikty linii mozaikowania

Dotyczy ortomozajki ze zdjęć pionowych i ukośnych uzyskanych dla modelu DTM-5 (w obu wypadkach gdy była włączona opcja *Refine seamlines*). Konflikt oznacza przecięcie przez linię mozaikowania budynku lub drzew. Ocenić wizualnie, oszacować liczbę i pokazać min 1 przykład dla obu ortomozajek.

### Mapa przeglądowa mozajkowania

Dotyczy orto ze zdjęć pionowych dla modelu DTM-5.

Mapa ma pokazywać przebieg linii mozajkowania, nazwy orto-obrazów wewnątrz obszarów ograniczonych liniami, na tle ortomozajki. Aby uzyskać taki efekt należy poddać edycji linie mozaikowania (wraz z innymi danymi) wyeksportowane do pliku shp.

### Pokrycie podłużne i poprzeczne

Określić średnie pokrycie podłużne i poprzeczne zdjęć pionowych oraz ukośnych

### Dokładność orto-obrazów i ortomozajek

Oszacować dokładność orto-obrazów/dtm5 ze zdjęć pionowych przez porównanie położenia co najmniej 10 punktów załamania konturów budynków względem BDOt10k. Do pomiaru wybierać takie miejsca na orto-obrazach w których widać przyziemia budynków. Punkty powinny być rozmieszone w miarę równomiernie na obszarze ortomozajki. Zestawić różnice dX i dY w tabeli oraz podać wartość średnią, średni błąd kwadratowy wsp. X i Y oraz położenia XY (RMSEx, RMSEx, RMSExy), wraz z mapką prezentującą położenie punktów w obszarze ortomozajki. Ustosunkować się do występowania czynnika systematycznego odchyłek.

Oszacować dokładność ortomozajek/dsm ze zdjęć pionowych oraz ortomozajek/dtm5 z ukośnych przez porównanie położenia co najmniej 10 szczegółów względem ortomozajki/dtm5 ze zdjęć pionowych. Zestawić różnice dX i dY w tabeli oraz podać wartość średnią, średni błąd kwadratowy wsp. X i Y oraz położenia XY (RMSEx, RMSEx, RMSExy). Ustosunkować się do występowania czynnika systematycznego odchyłek.

Przesłać sprawozdanie w pliku: cfl-orto-mshp-nazwisko.pdf

Załączniki 🗸

Tabela 1. Przydział zdjęć

| Student | Pomocnicze numery<br>zdjęć pionowych | Zdjęcia ukośne | Student | Pomocnicze numery<br>zdjęć pionowych | Zdjęcia ukośne |
|---------|--------------------------------------|----------------|---------|--------------------------------------|----------------|
| 1.      | 1,2,3,6,7,8                          | east           | 16      | 7,8,12,13,18,19                      | east           |
| 2.      | 2,3,4,7,8,9                          | south          | 17      | 8,9,13,14,17,18                      | south          |
| 3.      | 3,4,5,8,9,10                         | west           | 18      | 21,22,23,26,27,28                    | west           |
| 4.      | 4,5,9,10,14,15                       | nord           | 19      | 22,23,24,25,26,27                    | nord           |
| 5.      | 6,7,8,11,12,13                       | east           | 20      | 25,26,27,30,31,32                    | east           |
| 6.      | 7,8,9,12,13,14                       | south          | 21      | 21,28,29,22,27,30                    | south          |
| 7.      | 8,9,10,13,14,15                      | west           | 22      | 22,27,30,23,26,31                    | west           |
| 8.      | 9,10,14,15,17,16                     | nord           | 23      | 23,26,31,24,25,32                    | nord           |
| 9.      | 11,12,13,18,19,20                    | east           | 24      | 22,27,23,26,24,25                    | east           |
| 10.     | 12,13,14,17,18,19                    | south          | 25      | 27,30,26,31,25,32                    | west           |
| 11.     | 13,14,15,16,17,18                    | west           | 26      | 2,3,4,7,8,9                          | nord           |
| 12.     | 3,4,8,9,13,14                        | nord           | 27      | 3,4,5,8,9,10                         | east           |
| 13.     | 2,3,7,8,12,13                        | east           | 28      | 4,5,9,10,14,15                       | west           |
| 14.     | 1,2,6,7,11,12                        | south          | 29      | 6,7,8,11,12,13                       | nord           |
| 15.     | 6,7,11,12,19,20                      | west           | 30      | 7,8,9,12,13,14                       | east           |

Tabela 2. Przyporządkowanie zdjęć do numerów pomocniczych

| Nr pomocnicze | Zdjęcie      | Nr pomocnicze | Zdjęcie      |
|---------------|--------------|---------------|--------------|
| 1             | 011_1722.tif | 17            | 014_1880.tif |
| 2             | 011_1723.tif | 18            | 014_1881.tif |
| 3             | 011_1724.tif | 19            | 014_1882.tif |
| 4             | 011_1725.tif | 20            | 014_1883.tif |
| 5             | 011_1726.tif | 21            | 036_0607.tif |
| 6             | 012_1791.tif | 22            | 036_0608.tif |
| 7             | 012_1792.tif | 23            | 036_0609.tif |
| 8             | 012_1793.tif | 24            | 036_0610.tif |
| 9             | 012_1794.tif | 25            | 037_0645.tif |
| 10            | 012_1795.tif | 26            | 037_0646.tif |
| 11            | 013_1848.tif | 27            | 037_0647.tif |
| 12            | 013_1849.tif | 28            | 037_0648.tif |
| 13            | 013_1850.tif | 29            | 038_0679.tif |
| 14            | 013_1851.tif | 30            | 038_0680.tif |
| 15            | 013_1852.tif | 31            | 038_0681.tif |
| 16            | 014_1879.tif | 32            | 038_0682.tif |